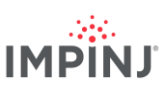

# 리소스 및 다음 단계

Impinj Octane SDK(소프트웨어 개발 키트), LTK(LLRP 툴키트) 또는 Impinj ItemSense 소프트웨어를 사용하여 비즈니스 애플리케이션을 개발합니다. 자세히 알아보려면 아래의 경로를 통해 Impinj 에 문의하세요.

- 영업: www.impinj.com/contact-us
- 지원: support.impinj.com
- 주소: 400 Fairview Avenue North, Suite 1200, Seattle, WA 98109

# 규제

#### 약식 EU 적합성 승인

Impinj, Inc 는 무선 장비 유형 IPJ-R700-241 이 지침 2014/53/EU, EMC 지침 2014/30/EU, RoHS 2011/65/EU 를 준수함을 표명합니다.

EU 적합성 승인문서의 전체 내용은 다음 인터넷 주소에서 확인할 수 있습니다. <u>https://support.impinj.com/hc/en-us/articles/360005324979-EU-Declaration-of-Conformity</u>

|   | 아래에 나열된 EU 국가에서는 916.1 ~ 918.9MHz 주파수대에서 RFID 사용을 승인하지 |            |    |    |    |    |    |    |    |    |    |    |    |
|---|--------------------------------------------------------|------------|----|----|----|----|----|----|----|----|----|----|----|
| Ł | 않았 <sup>:</sup><br>AT                                  | 습니다.<br>BE | BG | CZ | DE | EL | ES | FI | HR | IS | IT | LT | МТ |
|   | INL                                                    | PL         | RO | SE | SK | IR |    |    |    |    |    |    |    |

## 고지사항

#### Copyright © 2020, Impinj, Inc. All rights reserved.

Impinj 는 본 문서에 포함된 정보의 정확성이나 신뢰성에 대해 명시적이든 묵시적이든 어떠한 표현 또는 보증도 제공하지 않습니다. Impinj 는 언제든지 제품 및 서비스와 본 정보를 통지 없이 변경할 수 있는 권리를 보유합니다.

IMPINJ 판매 약관에 명시된 경우를 제외하고(또는 IMPINJ 와의 별도의 유효한 서면 계약에서 달리 동의하지 않은 한) IMPINJ 는 어떠한 법적 책임도 지지 아니하며, IMPINJ 는 특정 목적에의 적합성, 상업성 또는 침해와 관련한 법적 책임 또는 보증을 포함하여 IMPINJ 제품의 판매 및 사용과 관련한 어떠한 명시적 또는 묵시적 보증도 부인합니다.

본 문서를 통해서는 ESTOPPEL 등의 특허권, 저작권, 회로배치설계 권리 또는 기타 지적재산권에 대해 명시적이든 묵시적이든 어떠한 허가도 부여되지 않습니다.

Impinj 는 애플리케이션 지원 또는 고객 제품 디자인에 대해 어떠한 책임도 지지 않습니다. 고객은 위험을 최소화하기 위해 적절한 디자인 및 운영 보호 지침을 제공해야 합니다.

Impinj 제품은 오작동 시 신체적 상해나 사망 또는 재산상의 손해, 환경적 손상을 야기할 것으로 합리적으로 예상할 수 있는 제품이나 애플리케이션에 사용하거나("유해한 용도") 자동차에 사용하도록 설계, 보증 또는 승인되지 않았습니다. 고객은 Impinj 제품을 유해한 용도 또는 자동차용으로 사용하여 야기되는 손해에 대해 Impinj 에 배상해야 합니다.

Impinj, Monza, Speedway, xArray 는 Impinj 의 상표 또는 등록상표입니다. 기타 모든 제품명 또는 서비스명은 각 회사의 상표입니다. Impinj 전체 상표 목록은 다음 주소에서 확인할 수 있습니다. <u>www.impinj.com/trademarks</u>

본 문서에서 다루는 제품에는 하나 이상의 미국 특허가 적용될 수 있습니다. 자세히 알아보려면 <u>www.impinj.com/patents</u> 를 참고하세요.

### 빠른 시작 가이드

# Impinj R700 RAIN RFID 리더기

### 개요

본 가이드에서는 Impinj R700 RAIN RFID 리더기를 빠르게 사용할 수 있는 간단한 과정들을 안내합니다. 설치 옵션, 안테나 유형, 전원 및 네트워크 연결 방법, 리더기 구성 옵션에 관한 자세한 설명은 Impinj R700 설치 및 작동 매뉴얼을 참고하세요. 다른 언어로 된 본 가이드가 필요하시면 www.impini.com/R700-QSG 를 참고하세요.

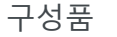

- 1 x Impinj R700 RAIN RFID 리더기
- 1 x 빠른 시작 가이드

별도 판매 액세서리

- PoE 인젝터
- PoE 인젝터 AC 전원 코드
- 리더 안테나
- 안테나 케이블

### 연결 및 포트들

- 4 x RP-TNC 안테나 포트
- RJ-45 10/100/1000BASE-T 이더넷 포트
- 3 x USB Type-A 호스트 포트
- GPIO 단자판
- 공장 초기화 버튼
- 마이크로 USB 기기 포트

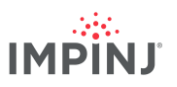

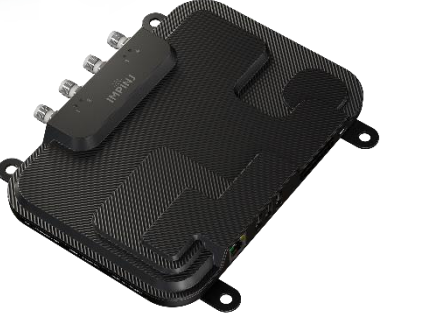

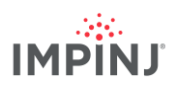

### Impinj ItemTest 소프트웨어 다운로드

- 1. Microsoft Windows PC 에서 웹 브라우저를 엽니다.
- 2. https://support.impinj.com 으로 이동합니다.
- 3. Search Support(지원 검색)에 "Impinj ItemTest software"를 검색합니다.
- 4. "Impinj ItemTest Software" 링크를 클릭하고 최신 버전을 다운로드합니다.
  참고: Impinj R700 은 Impinj ItemTest 버전 2.0 이상에서만 지원됩니다.
- 5. 파일을 추출하고 설치 파일을 실행하여 Impinj ItemTest 를 설치합니다.

### 안테나 연결

- 1. 안테나 제조업체의 설명에 따라 하나 이상의 Impinj 승인된 안테나를 안전히 장착합니다.
- 2. 리더기 안테나 포트에 안테나를 단단히 연결합니다.

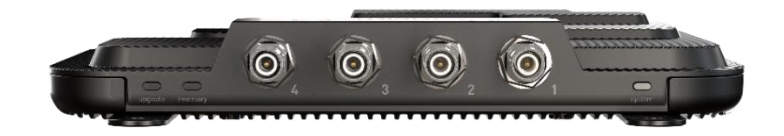

경고: 리더기에는 반드시 Impinj 에서 승인한 안테나를 사용해야 합니다. 승인된 안테나의 자세한 목록을 확인하려면 Impinj R700 설치 및 작동 가이드를 참고하세요. 승인되지 않은 안테나를 사용하면 성능이 저하되거나 손상이 발생할 수 있습니다. 사용된 RF 케이블 및 안테나에 따라 TX 전원을 올바르게 설정하려면 전문가가 리더기를 설치, 설정 해야 합니다.

### PoE 로 리더기에 전원을 공급및 네트워크에 연결

- 1. 리더의 RJ45 이더넷 포트에서 PoE(power over Ethernet) 전원 공급원까지 이더넷 케이블을 연결합니다.
  - a. IEEE 802.3at PoE+ 공급원을 권합니다. PoE+ 공급원을 사용하면 리더기 최대 송신 전력 등 모든 리더 기능을 사용할 수 있습니다.
  - b. IEEE 803.af PoE 공급원도 사용가능합니다. 단, 리더기 송신 전력 및 특정 기능이 사용제한될 수 있습니다. 추가 정보는 Impinj R700 설치 및 작동 가이드를 참고하세요.
  - c. 일반적인 PoE 전력 공급 장비(PSE)로는 Impinj 미드스팬 인젝터(별도 판매), 엔드스팬 네트워크 스위치 등이 있습니다. 미드스팬 인젝터를 사용하려면 추가 이더넷 케이블 및 AC 전원선이 필요합니다.

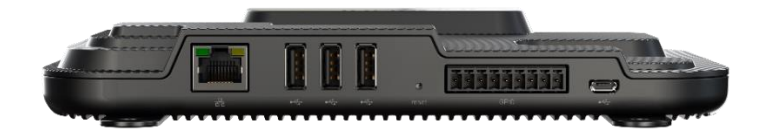

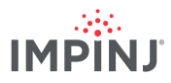

### 리더기 로그인 및 펌웨어 업데이트(필요할 경우)

- 1. 웹 브라우저를 열고 https://support.impinj.com 으로 이동합니다.
- 2. Search Support(지원 검색)에 "latest firmware"를 검색합니다.
- "Latest firmware, utilities, and development libraries for Impinj readers and gateways(Impinj 리더 및 게이트웨이용 최신 펌웨어, 유틸리티 및 개발 라이브러리)" 링크를 클릭합니다.
- 4. 페이지에 있는 펌웨어 버전을 확인합니다.
- 5. 새 브라우저 탭을 엽니다.
- 6. 리더 호스트 이름 http://impinj-XX-XX-XX 를 입력합니다.
  - a. XX-XX-XX 는 리더기 MAC 주소의 마지막 3개 8 옥텟입니다.
  - b. MAC 주소는 리더기 및 배송 상자에 부착된 라벨에 인쇄되어 있습니다.
- 7. 기본 사용자 이름인 root 와 기본 비밀번호 impinj 를 사용하여 리더에 로그인합니다.
- 8. 리더기 웹 UI 가 열립니다.
- 9. DETAILS(세부사항)에서 소프트웨어 버전을 확인합니다.
- 10. 소프트웨어 버전 번호와 위 4 단계에서 확인한 펌웨어 버전을 비교합니다.
  - a. 더 새로운 리더 펌웨어가 있는 경우
  - b. 지원 포털에서 펌웨어 업그레이드 파일을 다운로드하거나 공식 Impinj 파트너에 문의합니다.
  - c. 웹 UI 에서 Select Upgrade File(업그레이드 파일 선택) 옆에 있는 Browse(탐색) 버튼을 클릭합니다.
  - d. 다운로드한 펌웨어 업그레이드 파일로 이동합니다.
  - e. Upgrade(업그레이드)를 클릭합니다. 몇 분 정도 소요될 수 있습니다.
  - f. Reboot(재부팅)를 클릭합니다.

### Impinj ItemTest 소프트웨어로 태그 읽기

- 1. Impinj ItemTest 소프트웨어 애플리케이션을 엽니다.
- 2. 새 데이터 소스를 추가합니다. 🕂
  - a. 리더기 호스트 이름 *impinj-XX-XX-XX* 를 입력합니다. 여기서 *XX-XX-XX* 는 리더기 MAC 주소(예: *impinj-89-AB-CD*)의 마지막 3 개 8 옥텟입니다.)
  - b. Add Data Source(데이터 소스 추가)를 클릭합니다.
- 3. Inventory(인벤토리) 쇼케이스(기본)를 선택합니다.
- 4. 안테나 가시범위 안에 태그를 배치합니다.
- 5. Start/Stop(시작/중지) 버튼을 클릭하여 태그 인벤토리를 시작합니다.
  - a. 특정 속성별로 정렬하려면 열 제목을 클릭합니다.
  - b. 표시할 속성을 변경하려면 마우스 오른쪽 버튼을 클릭합니다.
- 6. 태그 인벤토리를 중지하려면 Start/Stop(시작/중지) 버튼을 다시 클릭합니다.
  - a. 인벤토리 실행 구성 방식을 변경하려면 Settings(설정) 😚 버튼을 클릭합니다.
  - b. Save(저장)를 클릭하여 구성을 변경합니다.
- 7. 리더기 설정을 변경하려면 리더 이름(데이터 출처 아래(+))을 클릭합니다.
  - a. 설정을 변경합니다.
  - b. SAVE(저장)를 클릭합니다. (기본값이 수정됩니다).

버전 1.2